Ferris State University Writing Center How to Register for an Account and Schedule an Appointment

## **Registering Your Account**

| <mark>Step One:</mark> | Go to <b>www.ferris.mywconlin</b>                                 | e.com and click on "Register for an Account."                                                                                                    |
|------------------------|-------------------------------------------------------------------|----------------------------------------------------------------------------------------------------|
|                        | wco Ferris State University 🗙 🔪                                   | θ                                                                                                    |
|                        | C Secure https://ferris.mywconline.com                            |                                                                                                    |
|                        | Apps 🚦 Mail - Writing Center 😋 Gmail 📃 New folder: 📋 Welcome to t | the Purd 🛛 🖉 Help - End Hunger- at 📊 Blending quotations 🗾 The Writing Center                                                                                                    |
|                        | 🖊 Ferris S                                                        | FATE UNIVERSITY IMAGINE MORE                                                                                                    |
|                        |                                                                   |                                                                                                    |
|                        | Forris State University                                           | Welcome to the University Writing Center at Ferris State University.                                                                                                    |
|                        | Ferris state on mersity                                           | We are located in Arts and Sciences Commons 1017.                                                                                                    |
|                        | First vsit? Register for an account.<br>Returning? Log in below.  | Our Spring 2018 hours are: 9:00 - 5:00 Monday through Thursday and 9:00 - 4:00 on Friday.                                                                                                    |
|                        | EMAIL ADDRESS:                                                    | Appointments can be made by creating an account. We ask that you remember<br>your account username and password for future appointments. If not, you can<br>always reset your username and password.                                                                                                    |
|                        | CHOOSE A SCHEDULE:                                                | You can also book appointments by calling the University Writing Center: 231-<br>591-2534. If you choose to book an appointment over the phone, and have not<br>already set up an account, our clerical staff will also set up an initial account for<br>you.                                                                                                    |
|                        | Writing Center Schedule                                           | Our scheduling policies are as follows:                                                                                                    |
|                        |                                                                   | <ul> <li>You can choose between a half hour or a full hour. Typically, our writing consultants can assist you with 5-7 pages per half hour.</li> <li>If you cannot attend your appointment, please cancel your appointment within 24 hours. If you miss three appointments (without cancelation w/in 24 hours), you will no longer be able to use our services during this semester.</li> </ul> |
|                        | Having trouble logging in? Reset your password.                   | <ul> <li>For the writing consultation process, we encourage you to bring in hard<br/>copies of your writing.</li> <li>If you are ten minutes late to an appointment, you will be considered a no-</li> </ul>                                                                                                    |
|                        | Using screen reader software? Access the text-only scheduler.     | <ul> <li>show.</li> <li>Walk-in tutoring is on a first-come, first-served basis. Walk-in consultations are for a half hour. For our records, we will still need you to book an appointment through this appointment portal, even as a walk-in.</li> <li>Clients cannot book appointments for online synchronous writing consultation unless enrolled in an online program.</li> </ul>           |
|                        |                                                                   |                                                                                                    |

## <mark>Step Two:</mark>

Fill out your information and click on "Register" at the bottom of the page. You will receive a confirmation email that your registration has been completed.

| mail Address:           | ferris@ferris.edu                           | *     |
|-------------------------|---------------------------------------------|-------|
| First Name:             | Ferris                                      | *     |
| Last Name:              | Student                                     | *     |
| Telephone Number:       | 231-591-2534                                | *     |
| Class Standing:         | Junior *                                    |       |
| Graduation Year:        | 2019                                        | *     |
| First or Home Language: | English •                                   |       |
| Major:                  | [                                           | *     |
| Password                |                                             |       |
| Password:               |                                             | *     |
| Re-Enter Password:      |                                             | *     |
| Email Options           |                                             |       |
| Send an Email:          | When I make an appointment.                 | Yes 🔻 |
|                         | When I modify an appointment.               | Yes 🔻 |
|                         | When I delete an appointment.               | Yes 🔻 |
|                         | When an announcement or mass email is sent. | Vac · |

## **Scheduling an Appointment**

Step One: Go to **www.ferris.mywconline.com** and log in with your credentials.

| 🕒 Jan. 11: THURSDAY    | 9:00am |  | 10:00am |   | 11:00am |   | 12:00pm |   | 1:00pm |  |
|------------------------|--------|--|---------|---|---------|---|---------|---|--------|--|
|                        |        |  |         |   |         |   |         |   |        |  |
| Lee Sherlock           |        |  |         |   |         |   |         |   |        |  |
| Face-to-face or online |        |  |         |   |         |   |         |   |        |  |
| Melissa Lloyd          |        |  |         |   |         |   |         |   |        |  |
| Miner Mitchel          |        |  |         |   |         |   |         |   |        |  |
| Missy Mitchel          |        |  |         |   |         |   |         |   |        |  |
| Sadaf Ferdowsi         |        |  |         |   |         |   |         |   |        |  |
| Face-to-face or online |        |  |         |   |         |   |         |   |        |  |
| Sam Kodeski            |        |  |         |   |         |   |         |   |        |  |
| Face-to-face or online |        |  |         | I | I       | 1 | I       | I |        |  |
|                        |        |  |         |   |         |   |         |   |        |  |
|                        | 9:00am |  | 10:00am |   | 11:00am |   | 12:00pm |   | 1:00pm |  |
|                        |        |  |         |   |         |   |         |   |        |  |
| Casoy Bias             |        |  |         |   |         |   |         |   |        |  |
| Easesto-face or online |        |  |         |   |         |   |         |   |        |  |
| Harley Harrison        |        |  |         |   |         |   |         |   |        |  |
| Face-to-face or online |        |  |         |   |         |   |         |   |        |  |
| Justin Vance           |        |  |         |   |         |   |         |   |        |  |
| Face-to-face or online |        |  |         |   |         |   |         |   |        |  |
| Lee Sherlock           |        |  |         |   |         |   |         |   |        |  |
| Face-to-face or online |        |  |         |   |         |   |         |   |        |  |
| Melissa Lloyd          |        |  |         |   |         |   |         |   |        |  |
| Face-to-face or online |        |  |         |   |         |   |         |   |        |  |
| Sadaf Ferdowsi         |        |  |         |   |         |   |         |   |        |  |
| Face-to-face or online |        |  |         |   |         |   |         |   |        |  |
| Sam Kodeski            |        |  |         |   |         |   |         |   |        |  |
| Face-to-face or online |        |  |         |   |         |   |         |   |        |  |

- Step Two: The schedule is organized by writing consultant. Choose a writing consultant from the names on the left and click on a white box in that row. White boxes indicate available times, whereas other boxes are unavailable.
- Step Three:Fill out the pop-up screen. Make sure you select whether your appointment is online or<br/>in-person. Fill out all required fields and click "Save Appointment" at the bottom.

| Time:                                                                                                    | Thursday, January 11 1:00pm V to 1:30pm V                                                                                                    | >                                                 |
|----------------------------------------------------------------------------------------------------|----------------------------------------------------------------------------------------------------|---------------------------------------------------|
| Meet Online?                                                                                                    | Yes - Schedule Online Appointment   Both Online and face to face appointments are available,<br>online appointment, log back in to this website approximately fi<br>before the start of your appointment. Then, open this appointme<br>"Start or Join Online Consultation."                                                                                                    | If you choose<br>ve to ten minut<br>ent and click |
| Course:                                                                                                    | WC Online 101                                                                                                    | *                                                 |
| Instructor/Professor                                                                                                    | ": Marquard                                                                                                    | *                                                 |
| Class Standing:                                                                                                    | junior •                                                                                                    |                                                   |
| Please check 2 - 4<br>writing concerns<br>that you are<br>wanting<br>consultation with:                                                              | paragraph organization and transitions     darity and concision     thesis statement     integrating research (paraphrasing and quoting)     APA/MLA formatting/in-text citations/referencing     Comma use/comma splices/run-on/ sentence fragments     subject/verb agreement     verb tense     article use     introduction and conclusion     topic sentences     point of view (first/second/third person)     sentence structure / concerns with constructing sentences     * You must select at least one of the above answers. |                                                   |
| Where in the<br>writing process is<br>your writing?                                                                                                  | first rough draft v*                                                                                                    |                                                   |
| To further aid us<br>with your<br>consultation<br>appointment,<br>what other<br>concerns would<br>you like to work<br>on during your<br>appointment? | Do my body paragraphs support my thesis statement                                                                                                    | *                                                 |

Step Four:You will receive a confirmation page that your appointment was saved successfully. If<br/>you scheduled an online appointment, please attach your document for the writing<br/>consultant. If it's not ready, you can import it during your consultation.

|                                                | Success!                                           |
|------------------------------------------------|----------------------------------------------------|
| Your appointment was successfu                 | Ily added on the following date: January 11, 2018. |
| If you would like to <b>attach a file</b> to t | this appointment, click here.                      |
|                                                |                                                    |
|                                                | CLOSE WINDOW                                       |